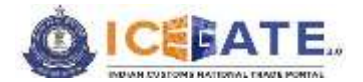

Date: 12th October 2023

Category: Customs Issued by: ICEGATE Approved by: ECCS

# **USER MANUAL**

# ECCS REGISTRATION ON ICEGATE

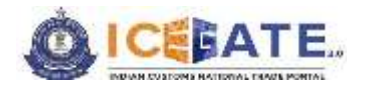

#### Introduction

Please refer to Section 51A of the Customs Act, 1962 and subsequent CBIC Notification No. 20/2022-Customs (N.T.) dated 30<sup>th</sup> March 2022 vide which the Customs (Electronic Cash Ledger) Regulations, 2022 were notified. In this regard, please refer to Advisory dated November 28, 2022 issued by ICEGATE.

All Authorized Couriers registered in the Express Cargo Clearance System (ECCS) are hereby advised to get themselves registered in ICEGATE portal to avail the facility of Electronic Cash Ledger (ECL).

However, existing users of ICEGATE (i.e., users already registered on ICEGATE<sub>1.0</sub>) are not required to obtain a fresh registration and they can directly log-in to the new ICEGATE<sub>2.0</sub> portal.

Further, in order to guide the stakeholders about the process of applying in ICEGATE portal, this advisory is being issued.

Through this facility, authorized couriers in ECCS can submit the registration request on ICEGATE Portal after providing the requisite details. After the approval by ECCS admin officers on ICEGATE Portal and successful system validation, authorized couriers in ECCS shall receive ICEGATE credentials to access the ICEGATE website.

### A. How to Register/Sign Up as ECCS User on ICEGATE

- I. Required Documents/Information:
  - a. The following documents are required to be submitted by the individual authorized on behalf of the registering entity while applying for registration on the ICEGATE User Registration Module:
    - i. Self-attested scanned copy of Authorization Letter signed by:
      - Proprietor in Proprietorship firm;
      - All partners in Partnership firm or LLP;
      - In case of corporate entity:
        - Majority of the number of Directors/Designated Partners in the entity, as the case may be; or,
        - Company Secretary clearly referring to and enclosing therewith a Board Resolution in this regard.
    - ii. Self-attested scanned copy of Courier License;
    - iii. Self-attested copy of Company PAN Card;
    - iv. Self-attested scanned Copy of any one of the following documents issued by a statutory authority or State/Central Government in India for the authorized individual:
      - Driving License

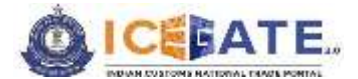

- Passport
- Aadhaar Card (preferred)
- Voter ID card
- b. The following information may be kept ready before filling out the ICEGATE User Registration Module, namely: -

| S. No. | Name of Field             | Details of Field                                                                                                    | Field Pertaining to       |
|--------|---------------------------|----------------------------------------------------------------------------------------------------|---------------------------|
| 1.     | PAN Number                | PAN number of Courier entity<br>(pre-populated from ECCS<br>Database)                                               | Courier service<br>entity |
| 2.     | Courier Name              | Name of entity as registered with<br>ECCS (pre-populated from ECCS<br>Database)                                     | Courier service<br>entity |
| 3.     | Enter your<br>name        | Entity Name to be entered by the user which should be the same as used in PAN                                       | Courier service<br>entity |
| 4      | Port Code                 | Port Code of the entity (pre-<br>populated from ECCS Database)                                                      | Courier service<br>entity |
| 5.     | Address of<br>Company     | Please enter address of the entity<br>as per the Courier Registration<br>Form (pre-populated from ECCS<br>Database) | Courier service<br>entity |
| 6.     | City                      | As per the Courier Registration<br>Form                                                                             | Courier service<br>entity |
| 7.     | State                     | As per the Courier Registration<br>Form                                                                             | Courier service<br>entity |
| 8.     | PIN Code                  | As per the Courier Registration<br>Form                                                                             | Courier service<br>entity |
| 9.     | Mobile Number             | Mobile Number of Authorized<br>Individual                                                                           | Authorized<br>individual  |
| 10.    | Reason of<br>Registration | Registration for ECL                                                                                                | Courier service<br>entity |
| 11.    | Email ID                  | Registered email id of the courier<br>service entity with ECCS/GSTN<br>(pre-populated from ECCS<br>Database)        | Courier service<br>entity |
| 12.    | Photo ID<br>Number        | ID Number of ID Proof of<br>Authorized Individual submitted                                                         | Authorized<br>individual  |

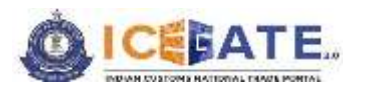

| S. No. | Name of Field                               | Details of Field                                                                                                    | Field Pertaining to       |
|--------|---------------------------------------------|----------------------------------------------------------------------------------------------------|---------------------------|
| 13.    | Self-attested<br>copy of ID Proof           | Legible scanned copy of ID Proof,<br>self-attested by Authorized<br>Individual                                                                                                    | Authorized<br>individual  |
| 14.    | Authorization<br>Letter                     | <ul> <li>Legible scanned copy of<br/>Authorization Letter mentioning<br/>following details: <ul> <li>(a) Name of Authorized Individual<br/>with Designation;</li> <li>(b) Authorization Letter signed by:</li> <li>I. Proprietor in Proprietorship<br/>firm;</li> </ul> </li> <li>II. All partners in Partnership<br/>firm;</li> <li>III. In case of corporate entity: <ul> <li>Majority of the number<br/>of Directors/Designated<br/>Partners in the entity,<br/>as the case may be; or,</li> <li>Company Secretary<br/>clearly referring to and<br/>enclosing therewith a<br/>Board Resolution in this<br/>regard.</li> </ul> </li> <li>(c) Names, Designations and<br/>official stamp of all signatories with<br/>entity Seal to be clearly visible;</li> </ul> | Authorized<br>individual  |
| 15.    | Self-attested<br>copy of scanned<br>License | Legible scanned copy of Courier<br>License issued by Customs, self-<br>attested by Authorized Individual                                                                                                    | Courier service<br>entity |
| 16.    | Self-attested copy of PAN                   | Legible scanned copy of PAN,<br>self-attested by Authorized<br>Individual                                                                                                    | Courier service<br>entity |
| 17.    | DSC Issue<br>Authority                      | Details of DSC Issuing Authority                                                                                                    |                           |

II. The process for registration is given below:

(i) To register as an ECCS user on ICEGATE, the user must have a Courier Registration Number.

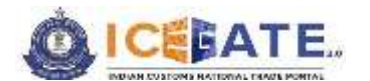

- (ii) While registering on ICEGATE, the entity Name, entity PAN and Address against a particular Courier Registration Number would be pre-populated from the user profile related to the said Courier Registration Number in ECCS for the user to confirm the said details.
- (iii) Such pre-populated data cannot be changed in ICEGATE and for any rectification required by the user, the respective Directory Manager or Policy branch at ECCS needs to be approached.
- (iv) ECCS users who want to get registered at ICEGATE must register with their registered Email ID available at ECCS and Mobile Number available with ECCS and GSTN.
- (v) Users should ensure that their Digital Signature Token (Class-III Individual Type) (Sign-in & encryption) is plugged into their system before starting the Registration process. It is mandatory for all the users to upload their Digital Signature Certificate (DSC) at the time of registration.
- III. After completing the registration process successfully, the registration request would be forwarded to the Department for approval.
- IV. In case of successful registration of the user, an acknowledgement e-mail with their login credentials (User ID and Password) will be sent to the registered Email id. In case of rejection, reason for rejection will be sent to the registered Email id.

## B. Step-wise guide for Authorized Couriers to register on ICEGATE Portal

Please follow the below-mentioned steps for obtaining a new ECCS Registration on ICEGATE portal:

(a) If the user has already registered earlier, the user can directly login by providing their ICEGATE ID and Password without having to register again. In such cases, the *'User Type'* that needs to be selected shall be *'ICEGATE User'*.

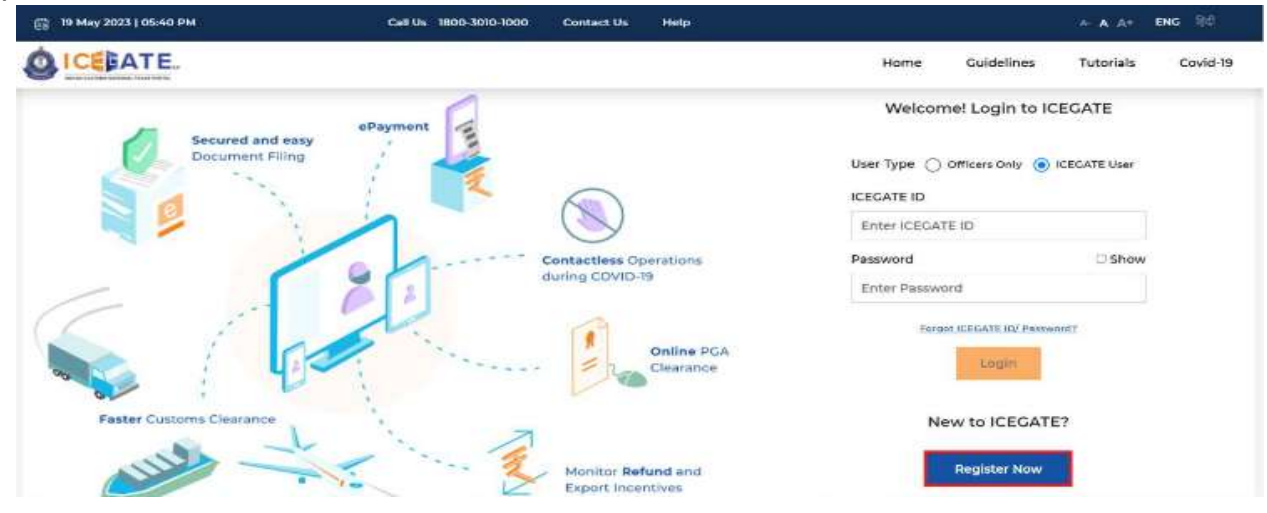

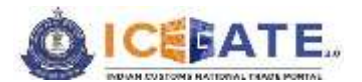

(b) For new registrations, click on the *Register Now*> button as shown in the screen below highlighted in red box.

| (3) 19 May 2023   05:40 PM          | Cell Us 1800-3010-1000 Contact Us Help                                           | * A A+                                                                                                    | ENG 90   |
|-------------------------------------|----------------------------------------------------------------------------------|----------------------------------------------------------------------------------------------------|----------|
|                                     |                                                                                  | Home Guidelines Tutorials                                                                                                    | Covid-19 |
| Secured and easy<br>Document Filing | ePayment<br>Contactless Operations<br>during COVID-19<br>Online PGA<br>Clearance | Welcome! Login to ICECATE<br>User Type Officers Only I ICECATE User<br>ICECATE ID<br>Enter ICECATE ID<br>Password Officers Annual<br>Enter Password<br>Enter Password |          |
| Faster Customs Clearance            | Monitor Refund and                                                               | New to ICEGATE?                                                                                                    |          |

(c) If the user is attempting the Registration for the first time and doesn't have a Reference ID, the user will have to click on the *'Fresh Registration- Don't have Reference ID*' option and click on the *<Continue*> button.

| ON May 2023 ( 10:58 AM | Call Us 1800-3010-1000 Contact Us Help                                             |                  |            | A 4(4)    | ENG: 110 |
|------------------------|------------------------------------------------------------------------------------|------------------|------------|-----------|----------|
| ICERATE.               |                                                                                    | Home             | Cuidelines | Tutorials | Covid-1  |
|                        | Register using any one of the below                                                | w                |            |           |          |
|                        | Continue Laing<br>Reference ID OR Reference                                        | we<br>FID        |            |           |          |
|                        | How this works                                                                     | ng Reference ID' |            |           |          |
|                        | option<br>2. If you don't have a Reference ID, click on the 1 don't have Reference | e ID' option     |            |           |          |
|                        |                                                                                    |                  |            | Continue  |          |

(d) If the user has an unexpired Reference ID, click on the **'Continue using Reference ID'** option.

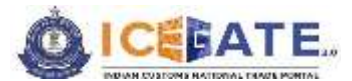

| 21 May 2023   10:43 AM | Call Us 1800-5010-1000 Contact Us Help                                                           |      |            | A A A+    | ENG 100 |
|------------------------|--------------------------------------------------------------------------------------------------|------|------------|-----------|---------|
|                        |                                                                                                  | Home | Guidelines | Tutorials | Covid-1 |
|                        | Register using any one of the below                                                              | -    |            |           |         |
|                        | Continue using Reference OR Fresh Registration - Don'<br>ID have Reference ID                    | e    |            |           |         |
|                        | How this works 1. If you have an unexpired Reference ID, please select 'Continue using Reference | 10,  |            |           |         |
|                        | option 2. If you don't have a Reference ID, click on the 'I don't have Reference ID' option      |      |            | -         | _       |

(e) On clicking the <**Continue**> button, the system will display the screen below from where the user will have to select a Role and click on the <**Proceed**> button. User should select the role '**ECCS users**' for ECCS Registration.

|                                    |                            |               |                   | Home Gut        | delines Tutorials C             |
|------------------------------------|----------------------------|---------------|-------------------|-----------------|---------------------------------|
| Consol Agent                       | Importer/Experter          | Shipping Line | Freight Forwarder | Train Operators | Authorized Terminal<br>Operator |
| Participating Government<br>Agency | Non IEC Holder/ UIN Holder | ECCS Users    | SE2 Users         |                 |                                 |
|                                    | sch                        |               |                   | By              | sceed                           |

(f) On clicking the <**Proceed**> button, the system will display the screen below where the user needs to enter ICEGATE ID and Email ID. The ICEGATE ID is the username selected by the user and email ID is the email to which the user has access.

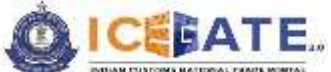

| e G i kongaterui-attapps.dev.kegate.go<br>ii iztiGA18.20 🧯 Wonys Links 🤷 Gcala 👖 Mieda                                                                                                    | waren er egen under melen voer regelt storen get eine distationner Harne - ECCCH-20Uar<br>Audity 🧇 Joa 👌 Learning and Career                                                                                                    | exronid+41: ++                                                                                                    | * 4 2 1                                                                                                    | 000                                                                                                    | * 0                                                                                                    |
|----------------------------------------------------------------------------------------------------|----------------------------------------------------------------------------------------------------|----------------------------------------------------------------------------------------------------|----------------------------------------------------------------------------------------------------|----------------------------------------------------------------------------------------------------|----------------------------------------------------------------------------------------------------|
| G 04 May 2023 ( 1058 AM                                                                                                    | Cell Un 1809-3010-1000 Context Us Help                                                                                                    |                                                                                                    |                                                                                                    | A.A.M                                                                                                    | ING T                                                                                                    |
| CEBATE.                                                                                                    |                                                                                                    | Home                                                                                                    | Guidelines                                                                                                    | Tutorials                                                                                                    | Cevi                                                                                                    |
|                                                                                                    | Enter below role details<br>ECCS Users                                                                                                    |                                                                                                    |                                                                                                    |                                                                                                    |                                                                                                    |
|                                                                                                    | ICEGATE ID                                                                                                    |                                                                                                    |                                                                                                    |                                                                                                    |                                                                                                    |
|                                                                                                    | Enter ICEGATE ID                                                                                                    |                                                                                                    |                                                                                                    |                                                                                                    |                                                                                                    |
|                                                                                                    | ICEGATE Ernall ID                                                                                                    |                                                                                                    |                                                                                                    |                                                                                                    |                                                                                                    |
|                                                                                                    |                                                                                                    |                                                                                                    |                                                                                                    |                                                                                                    |                                                                                                    |
| Back                                                                                                    |                                                                                                    |                                                                                                    | Proceed                                                                                                    |                                                                                                    |                                                                                                    |
|                                                                                                    |                                                                                                    |                                                                                                    |                                                                                                    |                                                                                                    |                                                                                                    |
| Please note that in                                                                                                    | About ILCUATE Accessibility<br>About Us<br>Contact Us<br>Contact Us<br>D Seriet<br>D Seriet<br>Contact to proceed ahead:                                                                                                    | Contact<br>Directorate General<br>Del Brangamento<br>Vel Branc CE Busilio                                                                                                    | ar spearer A<br>Light States<br>Dig Ar                                                                                                    | ම ධූ වෙ                                                                                                    | 9 819<br>840                                                                                                    |
| <ul> <li>Please note that in</li> <li>ICEGATE ID wit</li> <li>Email id should</li> </ul>                                                                                                    | Addet Lie Accessible 2 Accessible 2 Accessib                                                                                                    | Contact<br>Directores General<br>Version Contactores<br>Version Contactores<br>Sectores Contactores<br>Sectores<br>Sectores Contactores<br>Sectores Contactores<br>Sectores<br>Sectores<br>Sectores<br>Sectores<br>Sectores<br>Sectores<br>Secto                                                                                                    | of Springer<br>I (El contra<br>None<br>None<br>None<br>None<br>None<br>None<br>None<br>None                                                                                                    | - 4 Grav                                                                                                    | <b>6</b> 10.5                                                                                                    |
| Please note that in<br>- ICEGATE ID wi<br>- Email id should                                                                                                    | Addet LECATE Accessible y<br>Accessible y Solward<br>Determine I I I I I I I I I I I I I I I I I I I                                                                                                    | Contact<br>Directores<br>Contacts General<br>De Inne CO Notes<br>Se Inne CO Notes<br>Se GATE Log                                                                                                    | of Species A<br>UR COMP<br>N<br>In.                                                                                                    | ÷ (****                                                                                                    | • KES<br>642                                                                                                    |
| Please note that in ICEGATE ID wi Email id should Use Repetator G G G G G G G G G G G G G G G G G G G                                                                                                    | Adduct Indicating Accessibility Accessibility Statement<br>Contact is Accessibility Statement<br>In the Contact is Contact in the Contact is a statement<br>order to proceed ahead:<br>Il be the unique username for ICE<br>be valid.                                                                                                    | Contact<br>Directores General<br>De Bres (2001)<br>Se Bres (2001)<br>Se Bres ( | ortanama k<br>ND rotana<br>M<br>n.<br>≋i 0, ⊘ s                                                                                                    | 4 (3 a)                                                                                                    | • 103<br>6.42<br>• 0                                                                                                    |
| <ul> <li>Please note that in</li> <li>ICEGATE ID wi</li> <li>Email id should</li> <li>User Reporter</li> <li>Control of the state of the state of the stat</li></ul> | Added to Control Accessibility<br>Added to Control Accessibility Statement<br>Defends<br>Plant to proceed ahead:<br>If be the unique username for ICE<br>be valid.<br>Accessibility Statement<br>To Market Statement<br>State Market Statement<br>Control Accessibility Statement<br>State Statement<br>Statement<br>State<br>State Statement<br>State<br>State Statement<br>State<br>State Statement<br>State<br>State<br>S                                                                                                    | Contact<br>Directores General<br>De Long Col Director<br>Se Long Col Director<br>EGATE Log                                                                                                    | or Restored &<br>Increases<br>Increases<br>Increases<br>Restored as a                                                                                                    | 4 (3 ex<br>2 @ 0<br>2                                                                                                    | • (05)<br>- (<br>* 0                                                                                                    |
|                                                                                                    | Adduct ILECUATE Accessibility<br>About ILE Accessibility Soleward<br>ILE Main<br>Order to proceed ahead:<br>Il be the unique username for ICE<br>be valid.<br>Accessibility Soleward<br>Is the sole<br>Accessibility Soleward<br>Is the soleward<br>Is the soleward<br>Is the soleward<br>Is the soleward<br>Is the soleward<br>Is the soleward<br>Is the soleward<br>Is the soleward<br>I                                                                                                    | Contact<br>Directories General<br>No Kross (C Burlets<br>C C Barris (C Burlets<br>C C BATE Log<br>C C C C Burlets<br>C C C C C C C C C C C C C C C C C C C                                                                                                     | of Spatians &<br>ID Colors                                                                                                    | <ul> <li>∂ Q<sup>*</sup> to(</li> <li>2 Ø Ø</li> <li>A A*</li> <li>Tutorials</li> </ul>                                                                                                    | • 135<br>5,44<br>• 0<br>• 0<br>• 0<br>• 0<br>• 0<br>• 0<br>• 0<br>• 0<br>• 0<br>• 0                                                                                                    |
|                                                                                                    | Adduct Incounts Counter Accessibility Statement<br>Conduct Incounts Incounts I                                                                                                    | Contact<br>Directores Consist<br>Directores Control<br>Vertices Control<br>Sectores Control<br>EGATE Log                                                                                                    | of Systems &<br>III ( system                                                                                                    | a CT too                                                                                                    | • 10.5<br>5,127<br>• (1<br><b>3</b> • (1)<br>Cov                                                                                                    |
| Please note that in ICEGATE ID wi Email id should Were Reported ICEGATE 20 Were Under August des Longs for an and a generation of the second second seco                              | Adduct functional is Accessibility (adduct in the Constraints) (adduct in the Constraints) (adduct in the Constrai                                                                                                    | Contact<br>Directores Constant<br>Del Marco Col Director<br>Set Direct Col Director<br>EGATE Log                                                                                                    | of Restance &<br>III Control<br>III Control<br>IIII Control<br>III Control<br>III Control<br>III Control<br>III Control<br>III Control<br>II | i Ci el                                                                                                    | • 105<br>500<br>• 0<br>• 0<br>• 0<br>• 0<br>• 0<br>• 0                                                                                                    |
|                                                                                                    | About LECOATE Accessibility<br>About Is Accessibility<br>Accessibility Soleward<br>Is Main<br>Order to proceed ahead:<br>Il be the unique username for ICE<br>be valid.<br>Call M 1000 3000 1000 Content of Main<br>Enter below role details<br>ECCS Users<br>ECCS Users                                                                                                    | Contact<br>Directorate Constant<br>Directorate Constant<br>Set Nove CO Director<br>EGATE Log<br>Particulation - 45 %                                                                                                    | of Spatement A<br>ID Forms                                                                                                    | <ul> <li>↓ Q<sup>2</sup> tol</li> <li>2 Ø Ø</li> <li>▲ A<sup>2</sup></li> <li>Tutorials</li> </ul>                                                                                                    | <ul> <li>₩ (0.5)</li> <li>(0.4)</li> <li>(0.4)</li>     &lt;</ul> |
| Methy servery Please note that in ICEGATE ID wi Email id should Image server and approximation of the server and approximation of the server and approximation                       | Adduct Index is Accessibility Subwared<br>Accessibility Subwared is<br>Description in a sub-<br>order to proceed ahead:<br>If be the unique username for ICE<br>be valid.<br>Sub-<br>Sub- | Contact<br>Directores Ceneral<br>De May Management<br>Se Error CI North<br>EGATE Log                                                                                                    | of Sprawne A<br>In Country<br>In .<br>In .<br>Re R 2 5                                                                                                    | <ul> <li>Q<sup>*</sup> tol</li> <li>X<sup>*</sup> S</li> <li>X<sup>*</sup> A<sup>*</sup></li> <li>Tutorials</li> </ul>                                                                                                    | • 105<br>500<br>• 0<br>• 0<br>• 0<br>• 0<br>• 0<br>• 0<br>• 0<br>• 0<br>• 0                                                                                                    |
| Please note that in ICEGATE ID wi Email id should Ice reported Ice reported Ice reported Ice reported Ice reported Ice reported Ice reported Ice reported Ice reported Ice reported Ice reported Ice reported Ice reported Ice reported Ice reported Ice reported Ice reported Ice reported Ice reported Ice reported                                                                                                    | Added to Control Added to Accessibility Soleward Up<br>Added to Sole<br>Contact to proceed ahead:<br>If be the unique username for ICE<br>be valid.<br>Sole Wingersteine here - regardation/get total details and there - ECCSE20000<br>Between the Unique Username for ICE<br>be valid.<br>Sole Wingersteine here - regardation/get total details and there - ECCSE20000<br>Between the Unique Username for ICE<br>be valid.<br>Sole Wingersteine here - regardation/get total details and there - ECCSE20000<br>Between the Unique Username for ICE<br>be valid.<br>Sole Wingersteine here - regardation (get total details and there - ECCSE20000<br>Enter below role details<br>ECCS Users                                                                                                    | Contact<br>Directorate General<br>Set Torre Collection<br>EGATE Log                                                                                                    | or Sprawers &<br>ID Crosses<br>in .<br>Re                                                                                                    | <ul> <li>Q<sup>*</sup> col</li> <li>Q<sup>*</sup> o</li> <li>A A<sup>*</sup></li> <li>Tutoriais</li> </ul>                                                                                                    | • (0.5)<br>(14)<br>* 11<br>two<br>Cov                                                                                                    |
|                                                                                                    | Addet LECONTE Accessible y adverse to<br>Accessible y adverse to<br>Description I I I I I I I I I I I I I I I I I I I                                                                                                    | Contact<br>Directorates Constant<br>Set Torres Col Director<br>EGATE Log<br>manufactures •••                                                                                                    | of Spatiente &<br>ID Control<br>ID Control<br>ID<br>ID<br>ID<br>ID<br>ID<br>ID<br>ID<br>ID<br>ID<br>ID                                                                                                    | <ul> <li>Q<sup>*</sup> col</li> <li>X</li> <li>X</li></ul> | - (<br>3 01)<br>Cov                                                                                                    |

C 299 Manty same 📕 (Pierris) 🖬 💭 😋 🐂 😻 😳 🕼 🖓 🕼 🖉 🕼 🚳 🚳 ∧ 0 (2 0) \$ 1038 AM € 5/4/2023 €

Accessibility

Contact

On clicking "*Proceed*" button, the screen below will be displayed prompting to enter (h) "courier registration number".

About ICEGATE

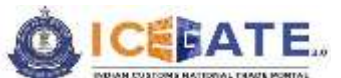

| CERATE |                          | And And And And And And And And And And | Home | Cuidalines | Tutoriais | Covid.2   |
|--------|--------------------------|-----------------------------------------|------|------------|-----------|-----------|
|        |                          |                                         |      | Garannes   | - Townsta | Contracto |
|        | Enter                    | below role details<br>ECCS Users        |      |            |           |           |
|        | ICEGATEID                |                                         |      |            |           |           |
|        | MAVAECCSTEST             |                                         |      |            |           |           |
|        | the second second second | -                                       |      |            |           |           |
|        | Courier Registration His | mber                                    | _    |            |           |           |
|        |                          |                                         |      |            |           |           |
| Back   |                          |                                         |      | Proceed    |           |           |

The applicant should enter the Courier Registration Number and click on (i) < Proceed> button. Subsequently, the system will display the screen below wherein the user can view the details fetched from ECCS directory on the basis of Courier Registration Number provided in the previous step.

In case the applicant does not wish to proceed with either of the contact details options provided in this screen and desires to obtain registration using any other email ID/mobile number, the applicant shall be required to first update the contact details with the ECCS Directory before proceeding. The applicant is requested to contact the ECCS helpdesk for the same. Culdelines Tutorials Cover 18

CERATE

|       | Following are your regulated on details another in ECCS             |                                                                | Í.     |
|-------|---------------------------------------------------------------------|----------------------------------------------------------------|--------|
|       | For any connection/Modification in these datafia, you are requested | to the amendment at your parent commissionerate policy branch. |        |
|       | Courter Name                                                        |                                                                |        |
|       | Port Number / iD                                                    |                                                                |        |
|       | Course Mail ID                                                      |                                                                |        |
|       | Counter Physics Number                                              | -                                                              |        |
|       | RAN Number                                                          |                                                                |        |
|       |                                                                     |                                                                |        |
| 100   |                                                                     |                                                                | 1000   |
| (Sata |                                                                     |                                                                | Contin |
|       |                                                                     |                                                                |        |

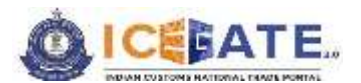

(j) On clicking the <**Confirm**> button, the system will display the screen below wherein the applicant will have to enter the details for registration like the courier name, port number, contact number etc. PAN and address would be auto-populated.

The applicant has to enter the name in "*Enter your Name*" as per the name in the applicant's PAN. Subsequently the applicant should click on the '*Validate*' button to proceed. The system will validate the name entered as per PAN and will display message as "*Verified*" on the screen.

| dT20 📅 infoquelinia 🛄 Coale 🛄 Masidually 🔷 Jos 📥 G                                                                                                    | Aarring and Career                                                      |               |
|----------------------------------------------------------------------------------------------------|-------------------------------------------------------------------------|---------------|
| May 2023   10:19 AM Call Us 180                                                                                                    | IO 3010-1000 Confact Us Help & A Ar                                     |               |
| CERATE                                                                                                    | stome Guidelines Tutorials                                              | Cov           |
|                                                                                                    | ECCS Registration Form                                                  |               |
| Fill all the mandatory fields indicated by *                                                                                                    |                                                                         |               |
| ourier Name                                                                                                    | Port Number / ID                                                        |               |
| without Normban                                                                                                    | DAN <sup>2</sup>                                                        |               |
|                                                                                                    | Validate                                                                |               |
| nter your Name *                                                                                                    | Address 1*                                                              |               |
| Enter Name                                                                                                    |                                                                         |               |
| ddress 2                                                                                                    | City*                                                                   |               |
|                                                                                                    | 1                                                                       |               |
| ate *                                                                                                    | Pin Code *                                                              |               |
| Gelect Date                                                                                                    | •                                                                       |               |
| oble Number*                                                                                                    | Reason of Registration *                                                |               |
| . Otens                                                                                                    |                                                                         | 10.5          |
| As the next step the ap<br>stration, Photo ID Type, and<br>* * *<br>* *                                                                                                    | pplicant should provide basic details like Reason<br>d Photo ID Number. | n c<br>×<br>× |
| As the next step the ap<br>stration, Photo ID Type, and<br>+ +<br>• +<br>• • • •<br>• • • • •<br>• • • • •<br>• • • •                                                                                                    | pplicant should provide basic details like Reason<br>d Photo ID Number. | n o<br>×<br>I |
| As the next step the ap<br>stration, Photo ID Type, and<br>stration + +<br>C + constraints + +<br>C + constraints + +<br>C + c                   | pplicant should provide basic details like Reason<br>d Photo ID Number. | n o           |
| As the next step the ap<br>stration, Photo ID Type, and<br>exercise * +<br>* +<br>* cesse-cut-stander of an area of the stander of the stander<br>* +<br>* cesse-cut-stander of the stander of the stander of the stander<br>* +<br>* cesse-cut-stander of the stander of the stand                                                                                                    | pplicant should provide basic details like Reason<br>d Photo ID Number. | n c<br>×<br>I |
| As the next step the ap<br>stration, Photo ID Type, and<br>repeater × +<br>C * least-unstance.cer.cear.ce.information of the<br>second of the state of the state of the state of the<br>second of the state of the state of the state of the<br>second of the state of the state of the state of the<br>state of the state of the state of the state of the<br>state of the state of the state of the state of the<br>state of the state of the state of the<br>state of the state of the state of the state of the<br>state of the state of the state of the<br>state of the state of the state of the<br>state of the state of the state of the<br>state of the state of the state of the<br>state of the state of the state of the<br>state of the state of the state of the state of the<br>state of the state of the state of the<br>state of the state of the state of the state of the<br>state of the state of the state of the state of the<br>state of the state of the state of the state of the<br>state of the state of the state of the state of the<br>state of the state of the state of the state of the<br>state of the state of the state of the state of the state of the<br>state of the state of the state of the state of the state of the<br>state of the state of the state of the state of the state of the<br>state of the state of the state of the state of the state of the<br>state of the state of the state of the state of the state of the state of the<br>state of the state of the state of the state of the state of the state of the state of the state of the<br>state of the state of the st                                                                                                    | pplicant should provide basic details like Reason<br>d Photo ID Number. | n c           |
| As the next step the ap<br>stration, Photo ID Type, and<br>testerin * +<br>C * tester-in-it applied of the applied of the state of the state of                                                                                                    | pplicant should provide basic details like Reason<br>d Photo ID Number. | n c           |
| As the next step the ap<br>stration, Photo ID Type, and<br>stration + +<br>C + leaster is about declarate gould, for definition of the<br>spectrum + +<br>C + cognet-unit applied of the gath gould, for definition of the<br>spectrum + +<br>C + cognet-unit applied of the gath gould, for definition of the<br>spectrum + +<br>C + cognet-unit applied of the gath gould, for definition of the<br>spectrum + +<br>C + cognet-unit applied of the gath gould, for definition of the<br>spectrum + +<br>C + cognet-unit applied of the gath gould, for definition of the<br>spectrum + +<br>C + cognet-unit applied of the gath gould, for definition of the<br>spectrum + +<br>C + cognet-unit applied of the gath gould, for definition of the<br>spectrum + +<br>C + cognet-unit applied of the gath gould, for definition of the<br>C + cognet-unit applied of the gath gould, for definition of the<br>spectrum + +<br>C + cognet-unit applied of the gath gould, for definition of the<br>C + cognet-unit applied of the gath gould, for definition of the<br>C + cognet-unit applied of the gath gould, for definition of the<br>C + cognet-unit applied of the gath gould, for definition of the<br>C + cognet-unit applied of the gath gould, for definition of the gath gould, for definition of the<br>C + cognet-unit applied of the gath gould, for definition of the gath gould, for definition                                                                                                    | pplicant should provide basic details like Reason<br>d Photo ID Number. |               |
| As the next step the ap<br>stration, Photo ID Type, and<br>the stration + +<br>C + begate used to be applied on the transformer and<br>the state used to be applied on the transformer and<br>C + begate used to poly the transformer and<br>C + begate used to poly                                                                                                    | pplicant should provide basic details like Reason<br>d Photo ID Number. |               |
| As the next step the ap<br>stration, Photo ID Type, and<br>stration × +<br>C * keater-in-static declerate gov in * / report to come are<br>separated × +<br>C * cegate-ui-stappides legate gov in * / report to come are<br>in cegate-ui-stappides legate gov in * / report to come are<br>in cegate-ui-stappides legate gov in * / report to come are<br>in cegate-ui-stappides legate gov in * / report to come are<br>in cegate-ui-stappides legate gov in * / report to come are<br>in cegate-ui-stappides legate gov in * / report to come are<br>in cegate-ui-stappides legate gov in * / report to come are<br>in cegate-ui-stappides legate gov in * / report to come are<br>in cegate-ui-stappides legate gov in * / report to come are<br>in cegate-ui-stappides legate gov in * / report to come are<br>in cegate ui-stappides legate gov in * / report to come are<br>in cegate gov in * / report to come are<br>in cegate gov in * / report to come are<br>in cegate gov in * / report to come are<br>in cegate gov in * / report to come are<br>in cegate gov in * / report to come are<br>in cegate gov in * / report to come are<br>in cegat                                                                                                    | pplicant should provide basic details like Reason<br>d Photo ID Number. |               |
| As the next step the ap<br>stration, Photo ID Type, and<br>stration × +<br>C * keater in state declerate gov in * recent to one are<br>separated<br>* +<br>C * cegate under applied in legate gov in * / recent to one are<br>* +<br>C * cegate under applied in legate gov in * / recent to one are<br>* +<br>C * cegate under applied in legate gov in * / recent to one are<br>* +<br>C * cegate under applied in legate gov in * / recent to one are<br>* +<br>C * cegate under applied in legate gov in * / recent to one are<br>* +<br>C * cegate under applied in legate gov in * / recent to one are<br>* +<br>C * cegate under applied in legate gov in * / recent to one are<br>* +<br>C * cegate under applied in legate gov in * / recent to one are<br>* +<br>C * cegate under applied in the state of the * *                                                                                                    | pplicant should provide basic details like Reason<br>d Photo ID Number. | n c           |
| As the next step the ap<br>stration, Photo ID Type, and<br>stration × +                                                                                                    | pplicant should provide basic details like Reason<br>d Photo ID Number. | n c           |
| As the next step the ap<br>stration, Photo ID Type, and<br>stration × +<br>C * legate-ui-stappide legate govin * * reported on the step<br>* +<br>C * legate-ui-stappide legate govin * * reported on the step<br>* +<br>C * legate-ui-stappide legate govin * * reported on the step<br>* +<br>C * legate-ui-stappide legate govin * * reported on the step<br>* +<br>C * legate-ui-stappide legate govin * * reported on the step<br>* +<br>C * legate-ui-stappide legate govin * * reported on the step<br>* +<br>C * legate-ui-stappide legate govin * * * * * *<br>C * legate-ui-stappide legate govin * * * * *<br>C * legate-ui-stappide legate govin * * * * *<br>C * legate-ui-stappide legate govin * * * * * *<br>C * legate-ui-stappide legate govin * * * * *<br>C * legate-ui-stappide legate govin * * * * *<br>C * legate-ui-stappide legate govin * * * * *<br>C * legate-ui-stappide legate govin * * * *<br>C * legate-ui-stappide legate govin * * * *<br>C * legate-ui-stappide legate govin * * * * *<br>C * legate-ui-stappide legate govin * * * *<br>C * legate-ui-stappide legate govin * * * *<br>C * legate-ui-stappide legate govin * * * * *<br>C * legate-ui-stappide legate govin * * * *<br>C * legate-ui-stappide legate govin * * * *<br>C * legate-ui-stappide legate govin * * * *<br>C * legate-ui-stappide legate govin * * * *<br>C * legate-ui-stappide legate govin * * * *<br>C * legate-ui-stappide legate govin * * * *<br>C * legate-ui-stappide legate govin * * * *<br>C * legate-ui-stappide legate govin * * * *<br>C * legate-ui-stappide legate govin * * * *<br>C * legate govin * * * *<br>C * legate govin * * *<br>* * *<br>C * legate govin * * *<br>* * *<br>* *                                                                                                    | pplicant should provide basic details like Reason<br>d Photo ID Number. | n c           |
| As the next step the ap<br>stration, Photo ID Type, and<br>lepseter × +<br>C * legate-ui-stapp.dev.legate.gov.iv,*/rrotrition/research<br>* +<br>C * legate-ui-stapp.dev.legate.gov.iv,*/rrotrition/research<br>* +<br>C * legate-ui-stapp.dev.legate.gov.iv,*/rrotrition/research<br>* +<br>C * legate-ui-stapp.dev.legate.gov.iv,*/rrotrition/research<br>* +<br>C * legate-ui-stapp.dev.legate.gov.iv,*/rrotrition/research<br>* +<br>C * legate-ui-stapp.dev.legate.gov.iv,*/rrotrition/research<br>* +<br>C * legate.ui-stapp.dev.legate.gov.iv,*/rrotrition/research<br>* +<br>C * legate.ui-stapp.dev.legate.gov.iv,*/rrotrition/research<br>* +<br>C * legate.ui-stapp.dev.legate.gov.iv,*/rrotrition/research<br>* +<br>C * legate.ui-stapp.dev.legate.gov.iv,*/rrotrition/research<br>* +<br>C * legate.ui-stapp.dev.legate.gov.iv,*/rrotrition/research<br>* +<br>C * legate.ui-stapp.dev.legate.gov.iv,*/rrotrition/research<br>* +<br>C * legate.ui-stapp.dev.legate.gov.iv,*/rrotrition/research<br>* +<br>C * legate.ui-stapp.dev.legate.gov.iv,*/rrotrition/research<br>* +<br>C * legate.ui-stapp.dev.legate.gov.iv,*/rrotrition/research<br>* +<br>C * legate.ui-stapp.dev.legate.gov.iv,*/rrotrition/research<br>* +<br>C * legate.ui-stapp.dev.legate.gov.iv,*/rrotrition/research<br>* +<br>* +<br>* +<br>* +<br>* +<br>* +<br>* +<br>* +                                                                                                    | pplicant should provide basic details like Reason<br>d Photo ID Number. | n c           |
| As the next step the ap<br>stration, Photo ID Type, and<br>lepseter × +<br>C * legate us stated de legate gov in * * * * *<br>C * legate us stated de legate gov in * * * * *<br>C * legate us stated de legate gov in * * * * *<br>C * legate us stated de legate gov in * * * * *<br>C * legate us stated de legate gov in * * * * *<br>C * legate us stated de legate gov in * * * * *<br>C * legate us stated de legate gov in * * * * *<br>C * legate us stated de legate gov in * * * * *<br>C * legate us stated de legate gov in * * * * *<br>C * legate us stated de legate gov in * * * * *<br>C * legate us stated de legate gov in * * * * * *<br>C * legate us stated de legate gov in * * * * * * *<br>C * legate us stated de legate gov in * * * * * * * * * * * * * * * * * *                                                                                                    | pplicant should provide basic details like Reason<br>d Photo ID Number. | n c           |
| As the next step the ap<br>stration, Photo ID Type, and<br>legender<br>(a) (a) legate us at apple legate gov in (*) report to (*) report<br>(a) (b) (a) (b) (b) (b) (b) (b) (b) (b) (b) (b) (b                                                                                                    | pplicant should provide basic details like Reason<br>d Photo ID Number. | n c           |
| As the next step the ap<br>stration, Photo ID Type, and<br>stration × +<br>( * cepterior × +<br>( * cepterior × +<br>( | pplicant should provide basic details like Reason<br>d Photo ID Number. | n c           |

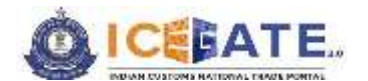

- (I) The applicant should also upload the documents listed below:
  - i. Self-attested scanned copy of Authorization Letter signed by:
    - Proprietor in Proprietorship firm;
    - All partners in Partnership firm or LLP;
    - In case of corporate entity:
      - Majority of the number of Directors/Designated Partners in the entity, as the case may be; or,
      - Company Secretary clearly referring to and enclosing therewith a Board Resolution in this regard.
    - ii. Self-attested scanned copy of Courier License;
  - iii. Self-attested copy of Company PAN Card;
  - iv. Self-attested scanned Copy of any one of the following documents issued by a statutory authority or State/Central Government in India for the authorized individual:
    - Driving License
    - Passport
    - Aadhaar Card (preferred)
    - Voter ID card

As the next step enter DSC by clicking on "*Click to Update DSC*" button. On validating the DSC successfully, the message will be displayed to the user on the screen.

| and a second statements and a second second s |                                                    | 10000           | 325                     |                   | 0          | Dsc Updated 5 | iuccessfully |
|----------------------------------------------------------------------------------------------------|----------------------------------------------------|-----------------|-------------------------|-------------------|------------|---------------|--------------|
| ICEBATE.                                                                                                    |                                                    |                 |                         | Home              | Guidelines | Tutorials     | Covid-1      |
| Email ID *                                                                                                    |                                                    |                 | Select Photo ID Type *  |                   |            |               | -t.          |
|                                                                                                    |                                                    |                 | Aachaar                 |                   |            |               | 2            |
| Photo ID Number*                                                                                                    |                                                    |                 | Self-attested scanned o | opy of ID-proof * |            |               |              |
|                                                                                                    |                                                    |                 | 🖉 Attach 🥁 Sample       | L the bearing     |            |               |              |
| Self-attested Copy of Authorization                                                                                                    | n Letter *                                         |                 | Self-attested Scanned C | opy of License *  |            |               |              |
| 🖉 Attach 🚔 Sample_signed.Pdf                                                                                                    | L.                                                 |                 | 🖉 Attach 🥁 Sample       | L the benefit     |            |               |              |
| Self-Attested copy of PAN *                                                                                                    |                                                    |                 | Register DSC *          |                   |            |               |              |
| # Attach 🙀 Sample_signed Add                                                                                                    | · 1.                                               |                 | Click to Update DSC     |                   |            |               |              |
| I agree to the CBEC Terms & Co<br>Declaration : I agree to the corre                                                                                                    | nditions "<br>ectness of information provided by n | oe. This inform | ation pertains to me.   |                   | _          | Brongast      |              |

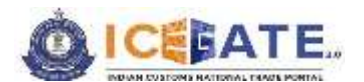

(m) On clicking the <**Proceed**> button, user will get the screen for OTP verification and a six-digit OTP would be sent to the registered email ID.

| C is ideaste-ui-sit.sops.dev.ice        | gate.gov.in/#/wommat  | on/new-user-regist                 | ination/ecco-mie- | tormcourserName+Blue%200                                                                                                    | lanzontNumber+3000                                                                                                    | . Ov .    | A B        | 10 1 |           | * 0       | 0              | 2         |
|-----------------------------------------|-----------------------|------------------------------------|-------------------|----------------------------------------------------------------------------------------------------|----------------------------------------------------------------------------------------------------|-----------|------------|------|-----------|-----------|----------------|-----------|
| O Use Appendix x +                      |                       |                                    |                   |                                                                                                    |                                                                                                    |           |            |      |           | and a     | 0              | 3         |
| e -> C in inegate-un-sit appointer in   | gate.gov.in/v/mgianat | and the main sector                | instant/scat-stp- | owersthi allissee                                                                                                    |                                                                                                    | 04.1      | a 0        | 10 4 |           | 0 *       |                | *         |
| CELATEIG 📫 Infonja Linka 🛄 Soala        | Mantifueldy 📀 Joa     | di Laming and Ca                   |                   |                                                                                                    |                                                                                                    |           |            | _    |           |           |                |           |
| C4 May 2023   Triff AM                  | Celle                 | a 1800-3010 1900                   | Contact Us        | 199                                                                                                    |                                                                                                    |           |            |      | We have   | send Of   | the set of     | iur.      |
| O ICEBATE.                              |                       |                                    |                   |                                                                                                    | #8g                                                                                                    | rrie      | Guideli    | 120  | registere | 2 entail  |                | _         |
|                                         |                       |                                    |                   |                                                                                                    |                                                                                                    |           |            |      |           |           |                |           |
|                                         |                       | Date : Thu Map                     | 04 200X INDU08 G  | MT-0000 (mille 30endaril Time)                                                                                                    |                                                                                                    |           |            |      |           |           |                |           |
|                                         |                       | Email (D                           |                   |                                                                                                    |                                                                                                    |           |            |      |           |           |                |           |
|                                         |                       | 0                                  |                   | -                                                                                                    |                                                                                                    |           |            |      |           |           |                |           |
|                                         |                       |                                    |                   | and the second second                                                                                                    |                                                                                                    |           |            |      |           |           |                |           |
|                                         |                       | 0.00                               |                   | The second second secon          |                                                                                                    |           |            |      |           |           |                |           |
|                                         |                       |                                    |                   |                                                                                                    |                                                                                                    |           |            |      |           |           |                |           |
|                                         |                       |                                    |                   |                                                                                                    |                                                                                                    |           |            |      |           |           |                |           |
|                                         |                       |                                    |                   |                                                                                                    |                                                                                                    |           |            |      |           |           |                |           |
|                                         |                       |                                    |                   |                                                                                                    |                                                                                                    |           |            |      |           |           |                |           |
|                                         |                       |                                    |                   |                                                                                                    |                                                                                                    |           |            |      | Subar     |           |                |           |
|                                         |                       |                                    |                   |                                                                                                    |                                                                                                    |           |            |      | Buton     | e.        |                |           |
|                                         |                       |                                    |                   |                                                                                                    |                                                                                                    |           |            |      | Subar     | e.        |                |           |
|                                         |                       |                                    |                   |                                                                                                    |                                                                                                    |           |            |      | Sebes     |           |                | J         |
|                                         |                       | About ICEG                         | ATE               | Accessibility                                                                                                    | Contact                                                                                                    | 2         |            |      | Subm      |           |                |           |
| 8                                       | 8                     | About ICEG                         | ATE               | Accessibility<br>Accessibility                                                                                                    | Contact                                                                                                    | General a | d Restores |      | Subm      |           |                |           |
|                                         |                       | About ICEG                         | ATE               | Accessibility<br>Accessibility Statement<br>Site May                                                                                                    | Contact<br>Description<br>Data Manua                                                                                      | General   | d Restance | •    | Subm      |           |                |           |
| C Theory Large                          | D taret               | About ICEG<br>New Ve<br>Creater Ve | ATE               | Accessibility<br>Annuality Statement<br>Statement                                                                                                    | Contact<br>Descharter<br>Deta Marco<br>Quala Marco                                                                        |           | ÷          | •    | Subari    | e<br>03 🍽 | 1125<br>8/4/2  | ALA       |
| And And And And And And And And And And | D tant                | About ICEG                         | ATE               | Accessibility<br>Accessibility Statement<br>The May<br>Control of the Control of the Contr | Contact<br>Genetacian<br>Onto Harvas<br>Voto Harvas                                                                       | 4         | ÷          | •    | Subari    | 03 🗣      | 11201<br>8/4/2 |           |
| Per Asses                               | D land                | About ICEG                         | ATE               | Accessibility<br>Accessibility toterood<br>De Mag<br>2 12 2 10 10                                                                                                    | Contact<br>Descharter<br>Contact<br>Descharter<br>Contact<br>Descharter<br>Descharter<br>Contact<br>Descharter<br>Contact |           | ÷          |      | Subari    | 00 🗣      | 1120<br>8/4/2  | A.M. (123 |

- (n) On entering the OTP and clicking the *Submit* button:
  - If the OTP is invalid, an error message would be displayed.
  - In case OTP is not received, click on <*Resend OTP*> as shown in the screen below.
  - The user must validate the received OTP within a set interval of 600 seconds. Else, the OTP will expire.

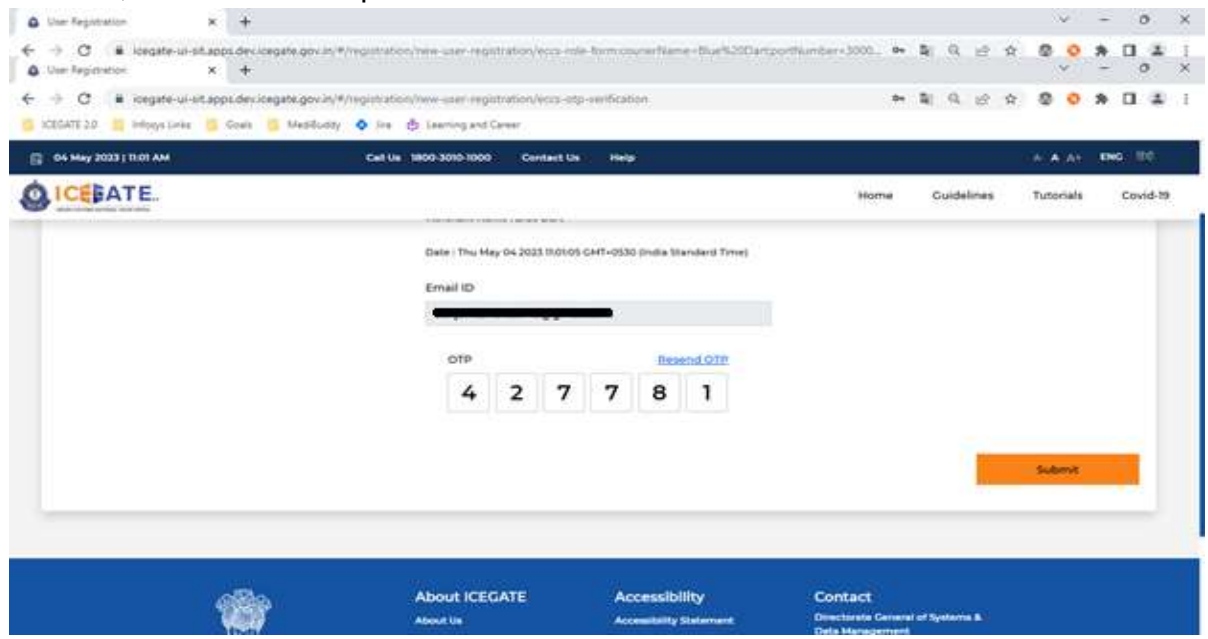

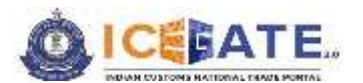

(n) On clicking <Submit> Button and on successful verification of OTP, the registration application will be submitted and reference number will be generated and displayed to the user. The application will be sent to ECCS admin officers for approval and credentials will be received by the user on the registered e-mail id as soon as the application is approved by the officer.

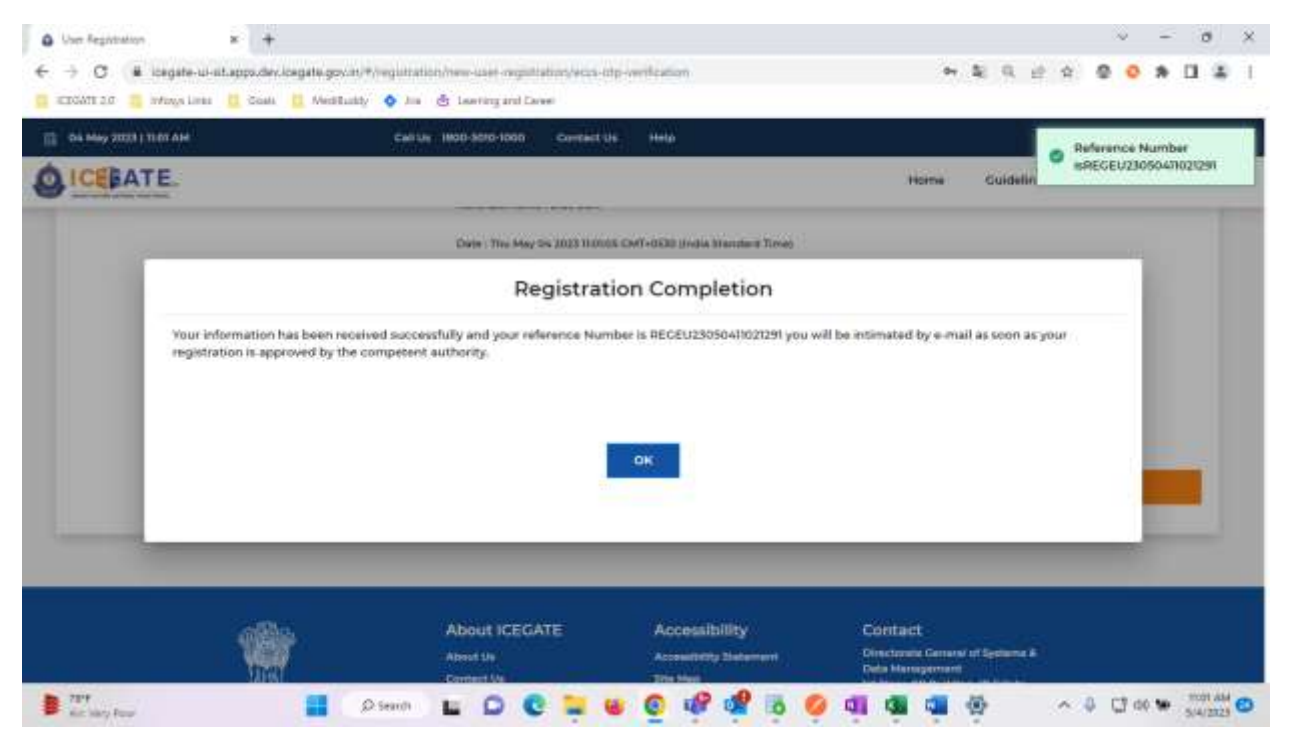

For any further queries or help kindly contact ICEGATE Helpdesk Team on icegatehelpdesk@icegate.gov.in or 1800-3010-1000

\*\*\*\*